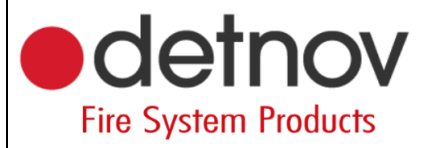

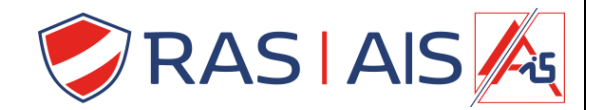

## Detnov 150 série

## Zone hors service via le logiciel

- 1. Cliquez avec le bouton droit de la souris sur votre panneau.
- 2. Allez dans "edit" > "Zones".
- 3. Faites glisser la zone que vous souhaitez mettre hors service / en test vers la colonne souhaitée.
- 4. Appuyez sur "OK".
- 5. Envoyez la programmation au panneau.

| Panel/Loop | Address Type |      | Device description | Zone | Zone description |  |  |
|------------|--------------|------|--------------------|------|------------------|--|--|
| Ras secur. | Add panel    | 1    |                    |      |                  |  |  |
| Coop 1     | Add device   | Heat | Detector 1         | 1    | Detectoren       |  |  |
| 6          | Edit         | Heat | Inkom              | 2    | Uitgangen        |  |  |
| 6          | Permove      | ical | CV Lokaal          | 3    | Bijbouw          |  |  |
|            |              |      |                    |      |                  |  |  |

| General                               | Advanced options               | Special Modes | Zones |
|---------------------------------------|--------------------------------|---------------|-------|
| Enabled ze                            | ones                           |               |       |
| Zone 1: De<br>Zone 2: U<br>Zone 3: Bi | etectoren<br>itgangen<br>ibouw |               |       |
| Disabled z                            | ones                           |               |       |
| Zones in t                            | est                            |               |       |
|                                       | *                              |               |       |
|                                       |                                |               |       |
|                                       |                                |               |       |
|                                       |                                |               |       |

| t panel                              |                     |         |
|--------------------------------------|---------------------|---------|
| General Advanced o                   | ptions Special Mode | s Zones |
| Enabled zones                        |                     |         |
| Zone 2: Uitgangen<br>Zone 3: Bijbouw |                     |         |
| Disabled zones                       |                     |         |
| Zones in test                        |                     |         |
| Zone 1: Detectoren                   |                     |         |
|                                      |                     |         |
|                                      |                     |         |
|                                      |                     |         |
|                                      |                     |         |